Tutoriales para Blender 2.5<br/>www.blender.orgsolimanDescarga gratuita del programaTorrevieja-Alicante-España

## Textura Animada

En este tutorial voy a explicar como he conseguido una textura animada, mediante una animación de un empty y el editor gráfico (Graph Edit)

http://www.youtube.com/watch?v=BR\_HxfCT5xo

Partiendo de una escena en la que el lecho del río es un simple plano subdibidido pero buscando que las cuadriculas sean parecidas de tamaño.

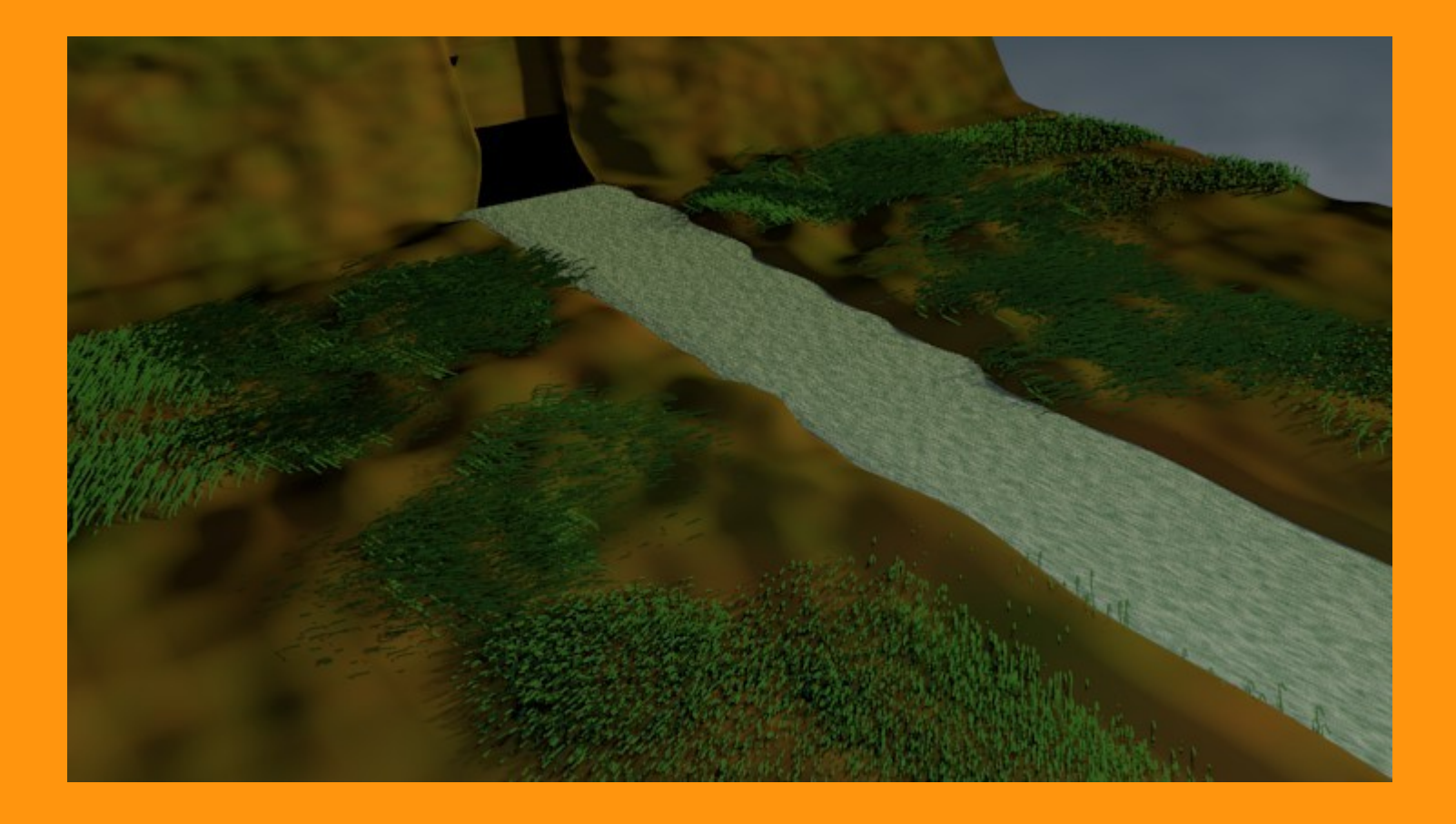

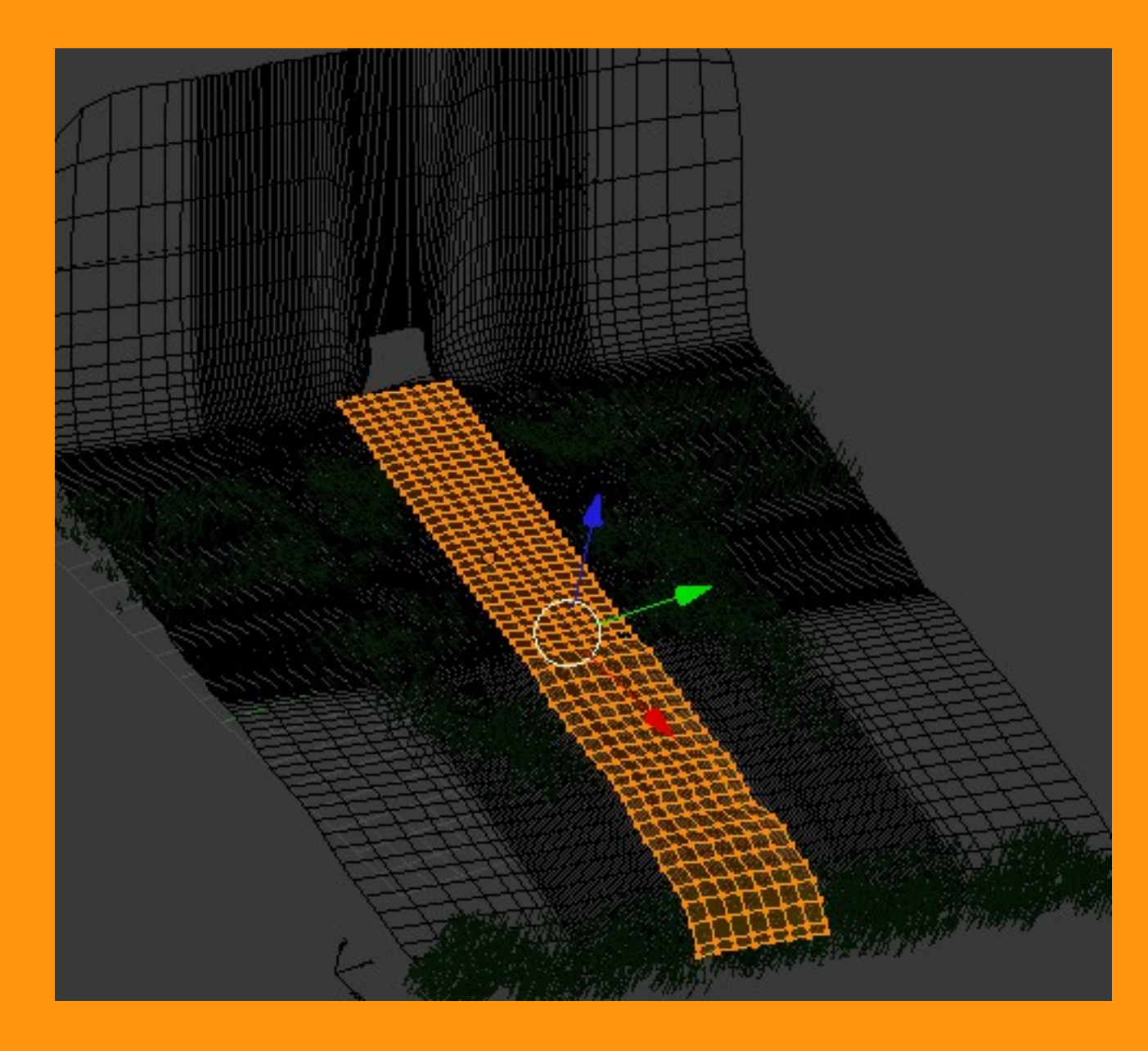

El Material, lo voy a poner de un color azulado.

|                   | 089     | <b>3</b> 2 |          |        |            |
|-------------------|---------|------------|----------|--------|------------|
| 🔊 🎖 🕨 🥥 Plane.001 | 🔸 📀 Mat | erial.002  |          |        |            |
| Material.002      |         |            |          |        |            |
| Assign            | Se      | lect       |          | Desele | ect )      |
| Material.002      |         | F 🕂 💥      | P D      | ata    | ¢          |
| Surface           | Wire    | Volume     | 2        | ŀ      | lalo       |
| Preview           |         |            |          |        | 1          |
| ▼ Diffuse         |         |            |          |        | <u> </u>   |
|                   |         | Lambert    |          |        | ¢          |
| Intensity: 0.66   | 7       | Ramp       |          |        |            |
| V Specular        |         |            |          |        | <u>III</u> |
|                   |         | CookTorr   | _        | -      | ÷)         |
| Intensity: 0.39   | 7       | Ramp       |          |        |            |
|                   | Hardn   | iess: 72   | _        | _      | )          |
| ▼ Shading         |         |            |          |        | //         |
| Emit: 0.00        | Þ       | Shadele    | ss       |        |            |
| Ambient: 1.00     | 0       | Tangent    | Shading  | ,      |            |
| Translucency: 0.0 | 000     | Cubic In   | terpolat | ion    |            |

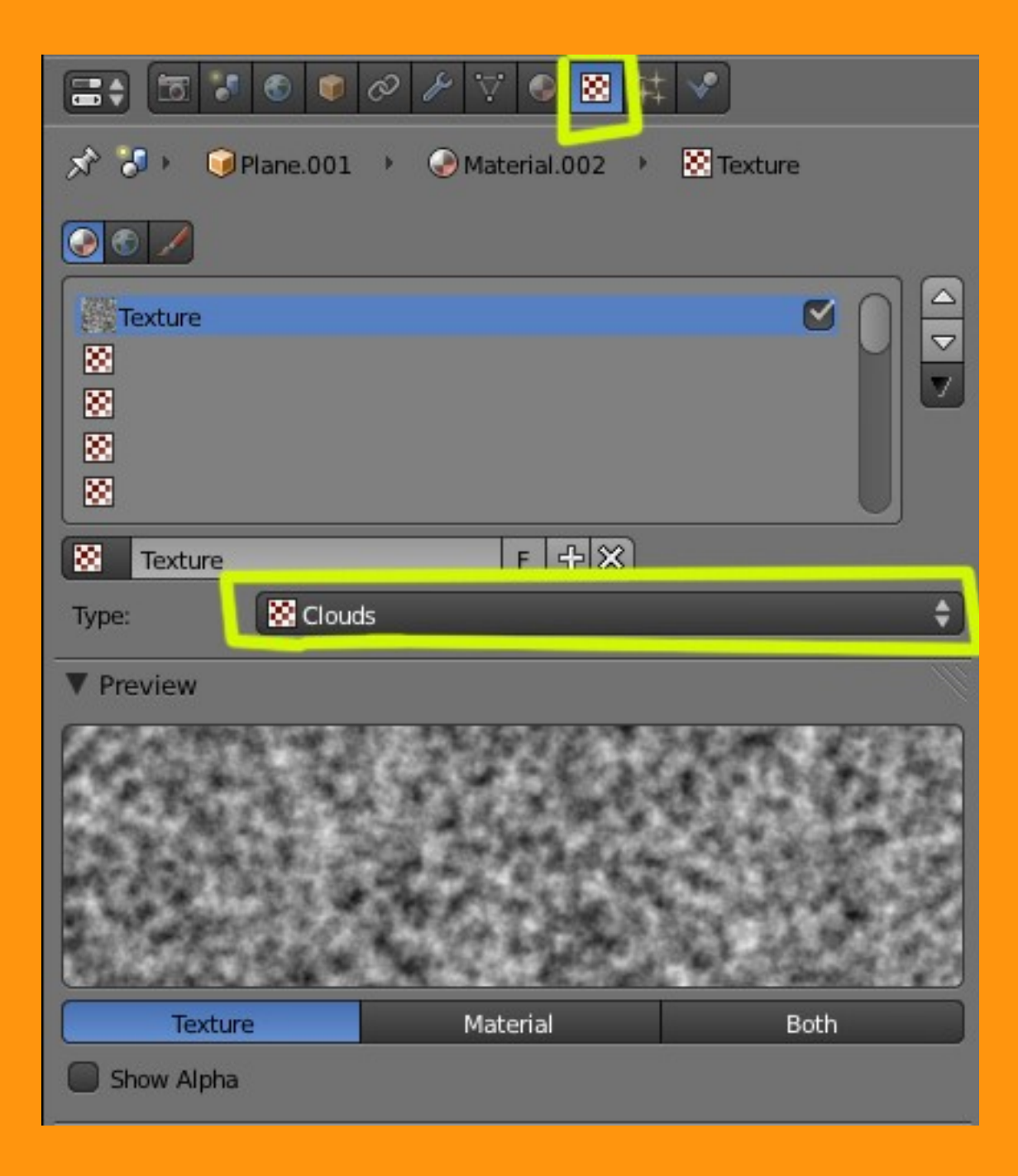

En Influence le voy a poner un poco de geometría marcando la casilla de Nornal, y así tendrá un poco de relieve. Y un color clarito en Blend: Mix

|           | I 😺 💿 🖉 🖋           | V         |           | ‡ 🗸               |           |
|-----------|---------------------|-----------|-----------|-------------------|-----------|
| 1         | Texture             | Mate      | erial     | Both              |           |
| Show /    | Alpha               |           |           |                   |           |
| ► Colors  |                     |           |           |                   | ľ         |
| ► Mappir  | ng                  |           |           |                   | 11        |
| ▼ Influen | ice                 |           |           |                   |           |
| Diffuse:  |                     |           | Shading:  |                   |           |
|           | Intensity: 1.000    |           |           | Ambient: 1.000    |           |
|           | Color: 1.000        | $\supset$ |           | Emit: 1.000       |           |
|           | Alpha: 1.000        |           |           | Mirror: 1.000     |           |
|           | Translucency: 1.000 |           |           | Ray Mirror: 1.000 |           |
| Specular: |                     |           | Geometry: |                   |           |
|           | Intensity: 1.000    |           |           | Normal: -0.023    |           |
|           | Color: 1.000        |           |           | Warp: 0.000       |           |
|           | Hardness: 1.000     |           |           | Displace: 0.200   |           |
| Blend:    | Mix                 | ÷         | Negativ   | /e                |           |
| RGB to    | o Intensity         | 2         | Stencil   |                   |           |
|           |                     |           |           | DVar: 1.000       | $\supset$ |
| Bump Ma   | pping:              |           |           |                   |           |
| Method:   | Default             | ¢         | Space:    | ObjectSpace       | ¢         |

Para animar esta textura lo primero que voy a hacer es colocar un Empty en la escena. Esto lo voy a hacer desde vista superior.

Add > Empty

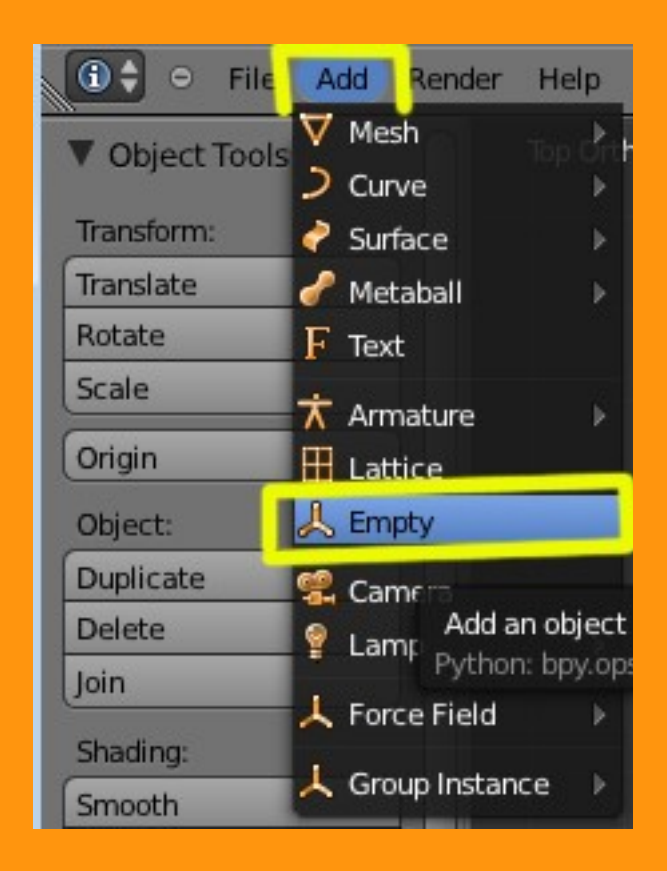

Este empty es el que va a crear la animación.

Lo primero que vamos a hacer es insertar el primer Keyframe de la animación desde vista superior, estando en el Frame 1 presionamos letra I. Y seleccionamos la opción LOCATION (Localización)

| Vísta S      | UPERIOR           |     | E View Image    |            | New S | 3  |
|--------------|-------------------|-----|-----------------|------------|-------|----|
|              | Location          |     | 🖈 🐉 🛛 🥥 Empty 🕛 |            |       |    |
| <u>x</u>     | Rotation          |     |                 |            |       |    |
|              | Scaling           | I I | Empty           |            |       |    |
|              | LocRot            | I I | Display:        | Arrows     |       | \$ |
|              | Lo <u>c</u> Scale | I ( | (4              | Size: 1.00 |       | )  |
| - 🧦          | LocRotScale       | 1   |                 |            |       |    |
|              | RotScale          | I I |                 |            |       |    |
|              | Visual Location   | I I |                 |            |       |    |
| atra i       | Visual Rotation   | 1   |                 |            |       |    |
| Clid-1       | Visual LocRot     | ŧ.  |                 |            |       |    |
|              | Available         | I.  |                 |            |       |    |
|              | Delta Location    | I I |                 |            |       |    |
|              | Delta Rotation    | I I |                 |            |       |    |
|              | Delta Scale       | I.  |                 |            |       |    |
|              |                   |     |                 |            |       |    |
| Start: 1 🗼 🔫 | End: 250 🕑 🕙 🕚    | •   |                 |            |       |    |
|              | 2 \$ \$ 66        |     |                 |            |       |    |

Luego cambiamos a Frame 10, movemos el Empty en la dirección que queremos que se mueva la animación y volvemos a presionar letra I > Location

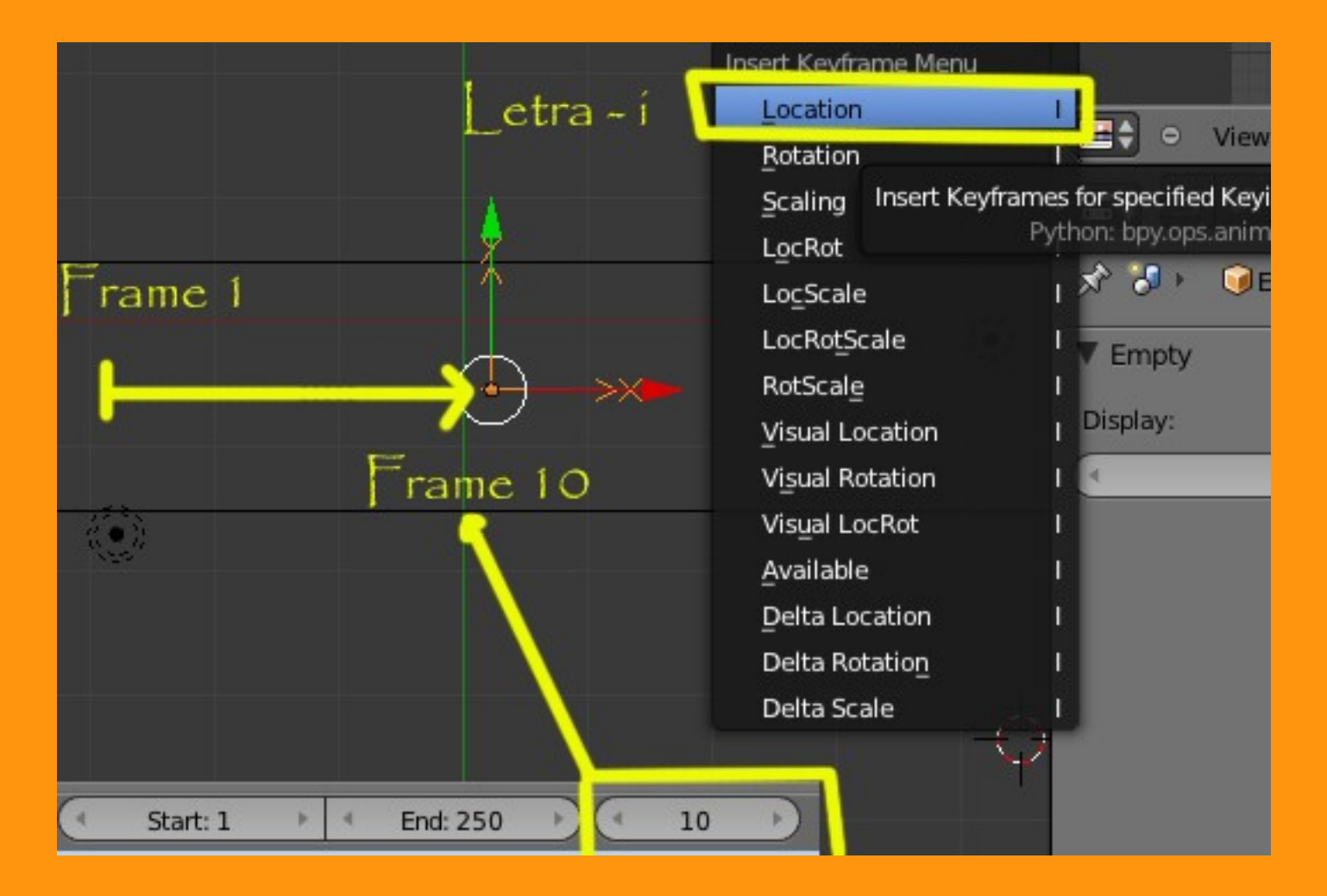

Para ver si lo hemos hecho bien, vamos a abrir el Graph Editor y mirar si la curva creada, está correcta.

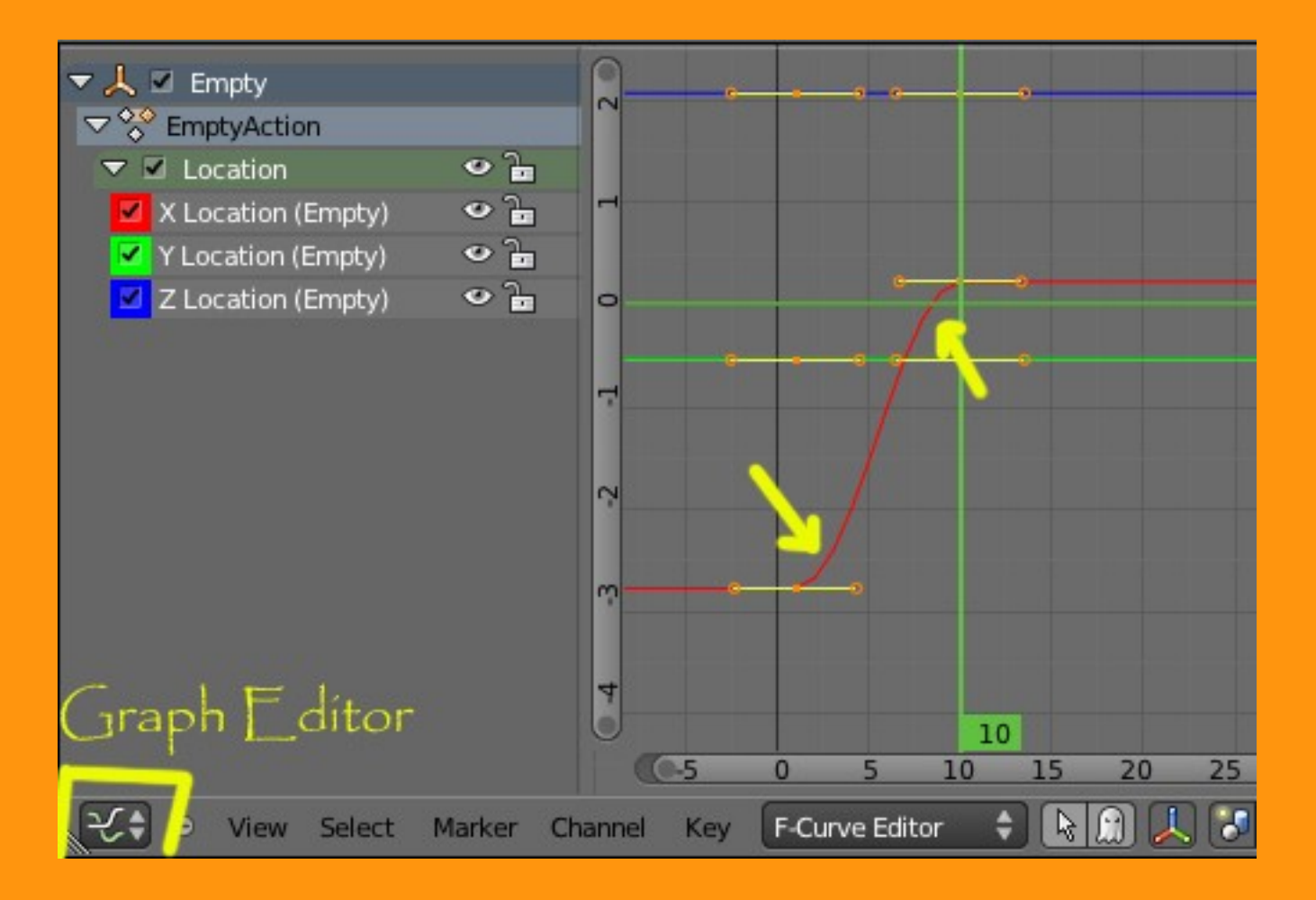

Si nos fijamos en las esquinas veremos que la curva tiene una aceleración y una desaceleración en las puntas, por lo que la animación iría unas veces más rápido y otras más lenta.

Para solucionar eso, lo que vamos a hacer es indicarle que la curva la queremos en modo lineal

Para eso en Key, seleccionamos Interpolation Mode y Linear (Lineal)

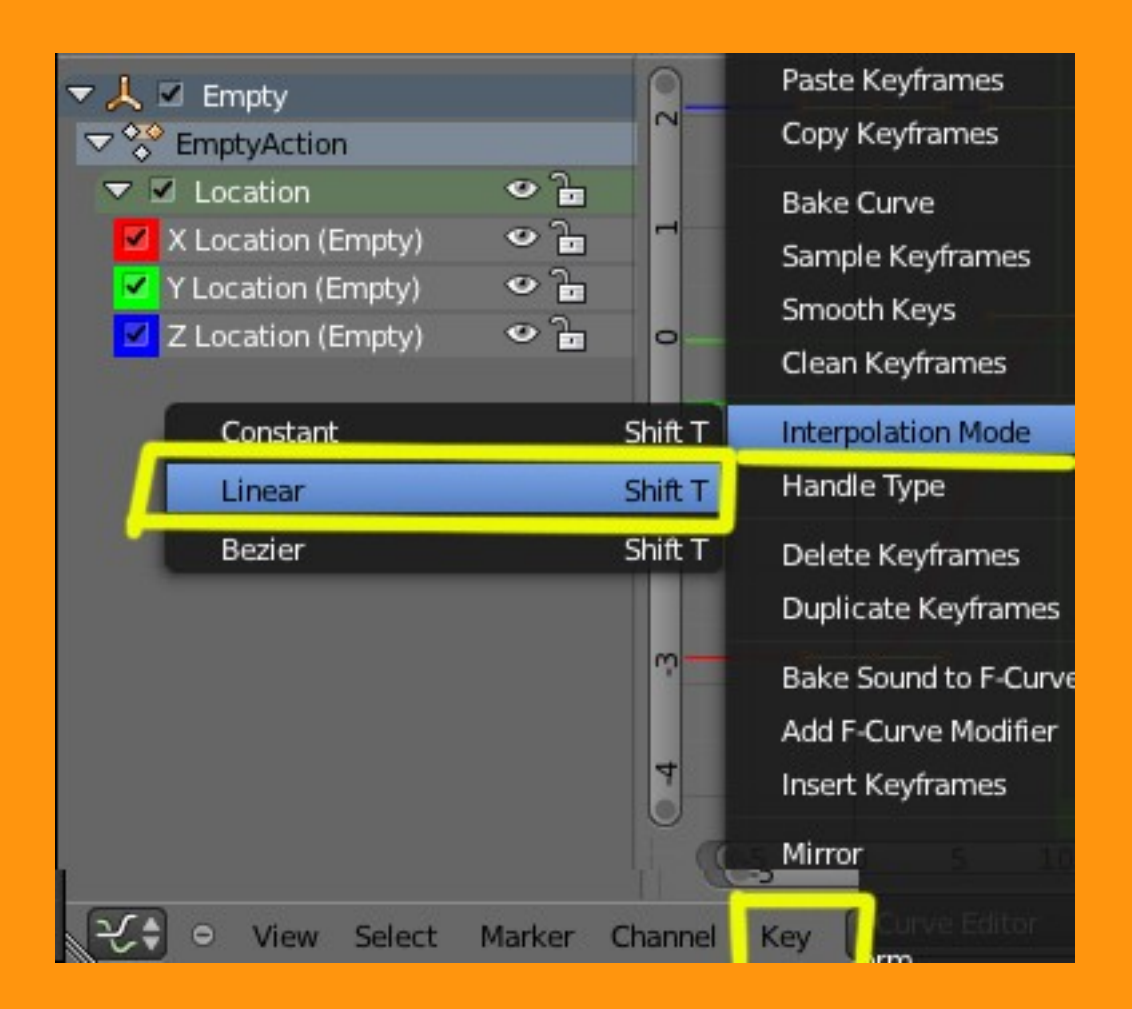

Y veremos que ene el editor sale ya la línea completamente recta, sin curvas.

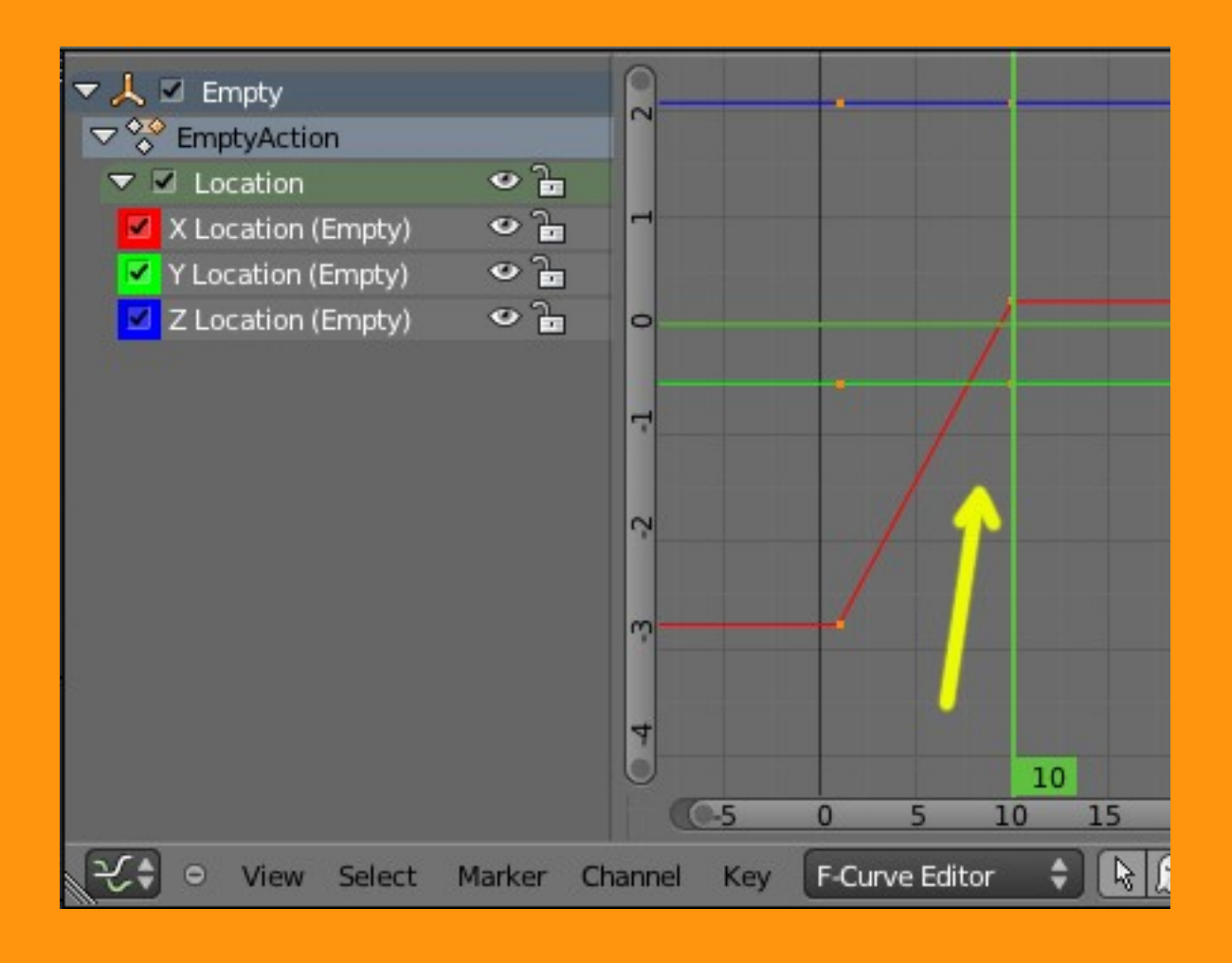

Pero si hacemos un Alt+A (animación) de la escena, veremos que el empty solo se mueve del frame 1 al frame 10 y luego se queda quieto.

Para hacer que el empty siga la trayectoría que le hemos marcando continuamente, debemos activar la opción Linear Exptrapolation que está en Channel > Extrapolation Mode > Linear Extrapolation

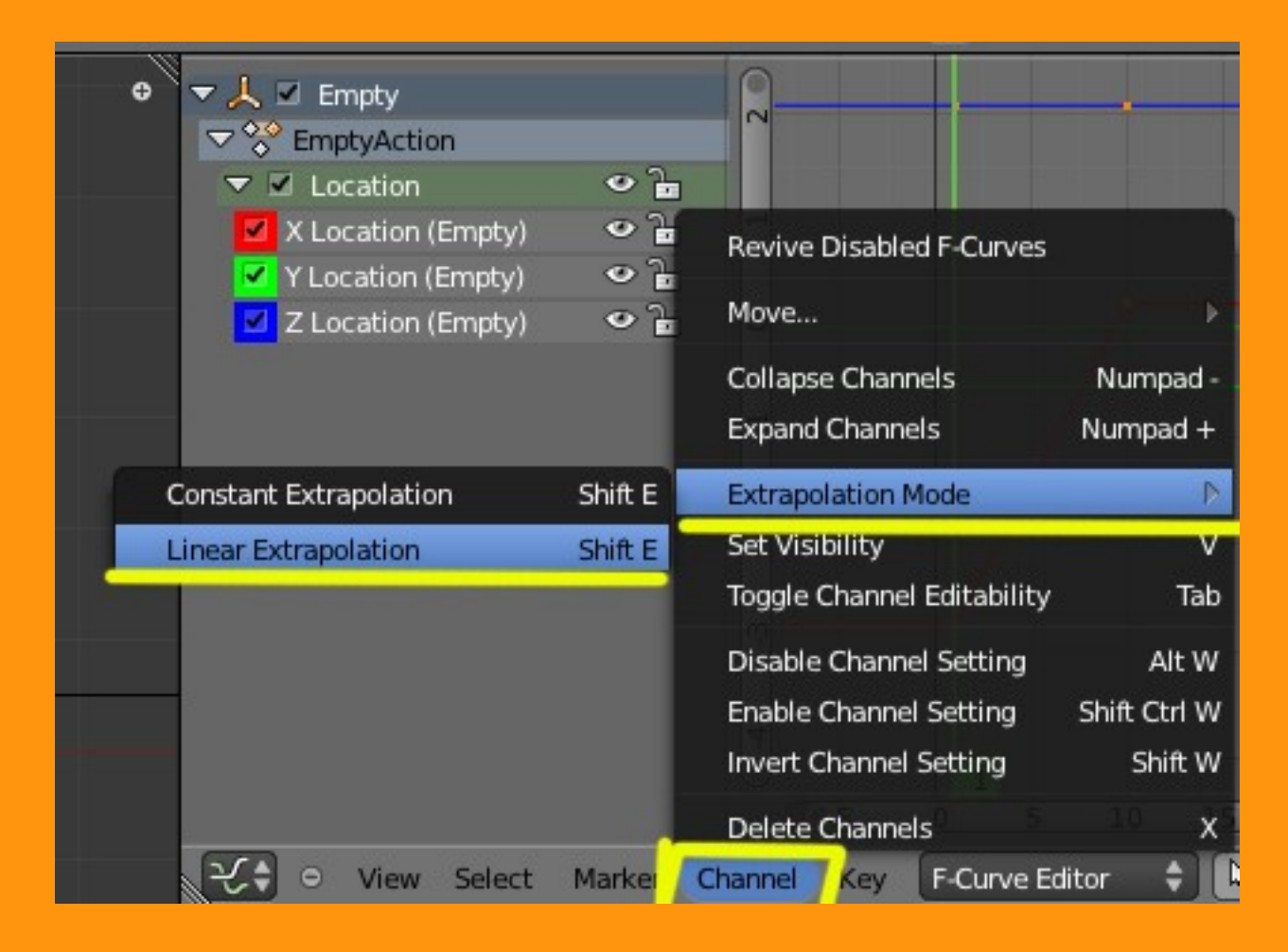

Si lo hemos hecho bien, la línea ahora se verá sin fin en sus extremos, y el empty al hacer la animación, seguirá el recorrido que le hemos marcado, sin detenerse.

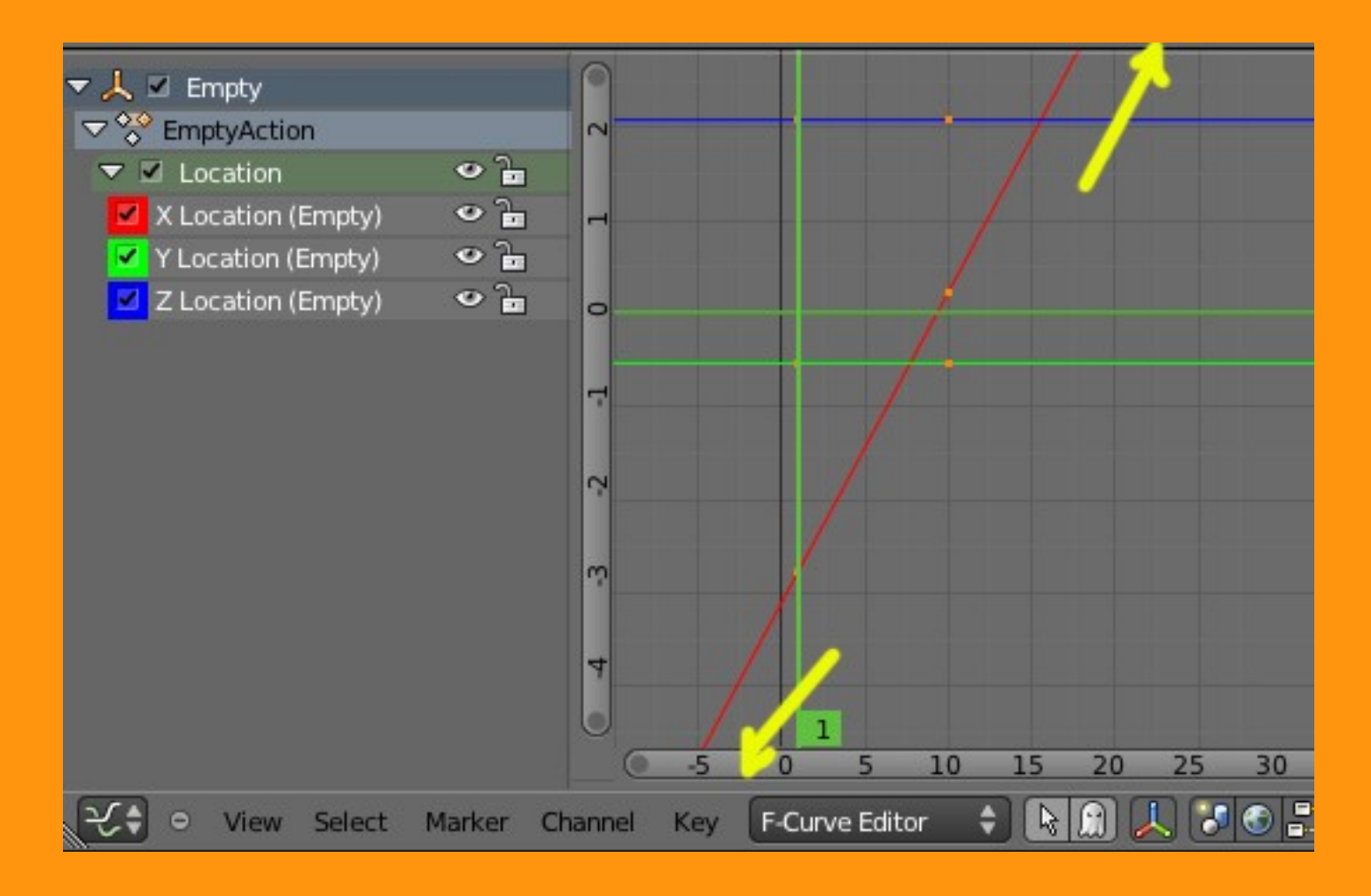

Ahora que ya tenemos el empty animado, lo que vamos a hacer es volver al material del rio (en este caso a la Textura) para indicarle que las coordenadas de esa textura van a estar orientadas por un objeto llamado Empty.

| 🖈 🌛 🕨 🥥 Plane 🔸 📀 Material.001 🔸 🔯 Texture                                                                                                    |
|----------------------------------------------------------------------------------------------------|
|                                                                                                    |
| Texture                                                                                                    |
|                                                                                                    |
|                                                                                                    |
|                                                                                                    |
| Image: Non-Section 2         F         Image: F         Image: F |
| Type: 🔯 Clouds                                                                                                    |
| ► Preview                                                                                                    |
| ► Colors                                                                                                    |
|                                                                                                    |
| ▼ Mapping                                                                                                    |
| ▼ Mapping<br>Coordinates: → Object ♦                                                                                                    |
| <ul> <li>▼ Mapping</li> <li>Coordinates:</li> <li>Object:</li> <li>Object:</li> </ul>                                                                                                    |
| <ul> <li>▼ Mapping</li> <li>Coordinates:</li> <li>Object:</li> <li>Projection:</li> <li>Flat</li> </ul>                                                                                                    |
| <ul> <li>✓ Mapping</li> <li>Coordinates: Object ÷</li> <li>Object: Empty</li> <li>Projection: Flat ÷</li> <li>From Original X ‡ Y ‡ Z ‡</li> </ul>                                                                                                    |
| <ul> <li>✓ Mapping</li> <li>Coordinates: Object ÷</li> <li>Object: Èmpty</li> <li>Projection: Flat ÷</li> <li>From Original X ÷ Y ÷ Z ÷</li> <li>Offset: Size:</li> </ul>                                                                                                    |
| <ul> <li>✓ Mapping</li> <li>Coordinates: Object </li> <li>Object: </li> <li>Projection: Flat </li> <li>From Original X ♀ Y ♀ Z ♀</li> <li>Offset: Size: </li> <li>X: 0.00 ▶ X: 1.00 ▶</li> </ul>                                                                                                    |
| ▼ Mapping         Coordinates:       Object         Object:       ● Empty         Projection:       Flat         ● From Original       X ♀ Y ♀ Z ♀         Offset:       Size:         ▲ X: 0.00 ▶       ▲ X: 1.00 ▶         ▲ Y: 0.00 ▶       ▲ Y: 1.00 ▶                                                                                                    |

Y ya tendríamos la textura animada la cual al hacer un video saldría moviendose en la dirección que hemos puesto el empty y a la velocidad que le hemos marcado.

Si no nos gustara la velocidad, deberíamos de calcular otra opción con los frames, o podemos mover directamente la línea de la animación, seleccionando el vertice o punto de la línea y lo mogemos con la letra G

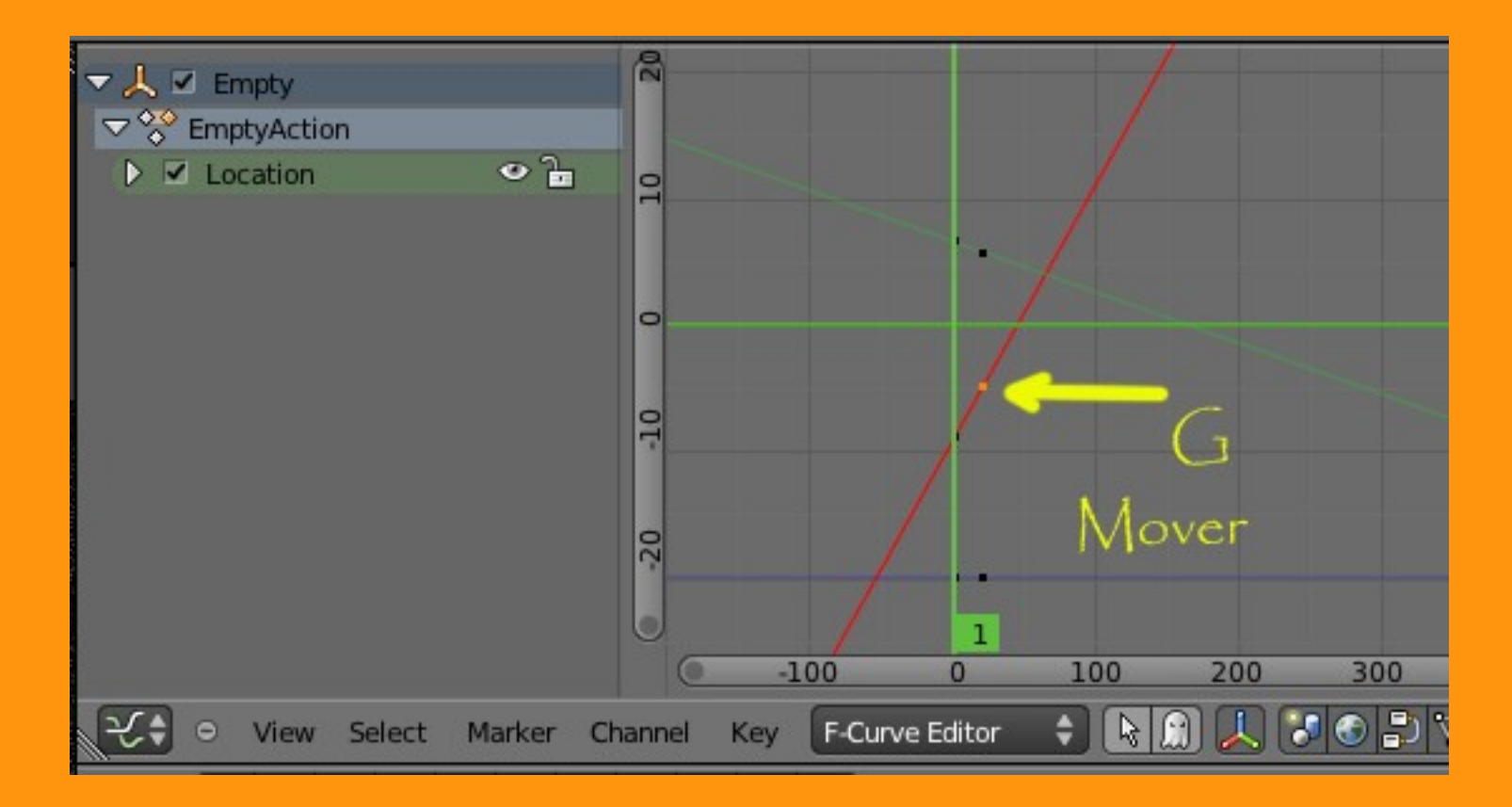